## **Capacity Management and RTLS**

Capacity Management and RTLS (Real Time Location Services) will

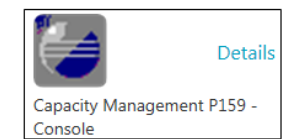

track patients locations within the MART building. Upon arrival, the patient will be 'Assigned' an RTLS device tag that will display their locations on the 5<sup>th</sup> and 6<sup>th</sup> floor as they move throughout the various rooms and departments during their appointments. Patient Access Reps will have 3 stations on the 5<sup>th</sup> floor (for Physician Visits, Hospital Clinic & Lab) and 2 stations on the 6<sup>th</sup> floor (within the Infusion Unit & Peds).

- Upon Arrival, Patient Access Rep will 'Assign' the RTLS device after arriving the patient for their appointment in EWS.
- Upon Departure, the Check Out Desk Schedulers will 'Unassign' the device (Pt Access Rep can 'Unassign if needed.)
- Ancillary Staff (Social Workers, Nutritionists & Financial staff) can 'Unassign' the badge if the patient is in their office as their last appointment.
- Patient Access Rep opens the Capacity Management app & clicks 'Dashboard' button upper toolbar.

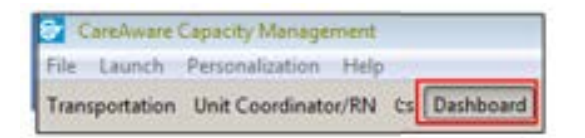

 Click Hospital building icon & select 'SB Cancer Center'. Click arrow, select MART 5<sup>th</sup> Floor RTLS or MART 6<sup>th</sup> floor RTL.

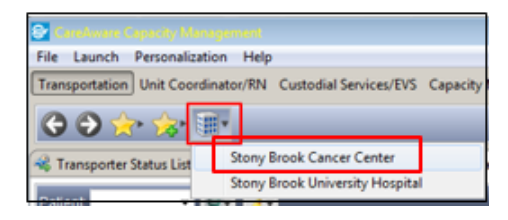

- Patient List displays, click Global Search button lower right pane to search for patient's name.
- Enter Patient's Last Name or MRN, click Search. Name may auto-populate or select from list.

| Sint Name  |                       | ×             |
|------------|-----------------------|---------------|
| First Name |                       |               |
| Last Name  | rtis                  |               |
| MRN        |                       |               |
| FIN        |                       |               |
| Badge ID   |                       |               |
| Clear      | Search all facilities | Cancel Search |

 Go to the 1<sup>st</sup> column to the left of 'Current Location', place the cursor & click arrow icon. Select 'Assign Badge' from drop down.

| Patient RTLSMARTPAV, TESTTWO 🔹 🝺 🕢 🌆 🖅 🚳 |                        |                                              |      |   |                  |        |        |          |
|------------------------------------------|------------------------|----------------------------------------------|------|---|------------------|--------|--------|----------|
| Global Search Results: All Facilities    |                        |                                              |      |   |                  |        |        |          |
|                                          | Current Location Statu |                                              | Name |   | Age              | Gender | LOS    |          |
|                                          | Me                     | Medical Oncology-A                           |      |   | RTLSMARTPAV, TES | 30 y   | Male   | 21 05:44 |
| ۲                                        |                        |                                              |      |   | TLSMARTPAV, TES  | 58 y   | Female | 21 05:43 |
|                                          | P                      | Launch Powerchart                            |      |   | TLSMARTPAV, TES  | 7 ye   | Male   | 21 05:41 |
|                                          | ۲                      | PM Conversation<br>Modify Patient Attributes |      | • | TLSMARTPAV, TES  | 54 y   | Female | 21 05:35 |
|                                          | 1                      |                                              |      |   | TLSMARTPAV, TES  | 33 y   | Male   | 21 05:32 |
|                                          | Assign Badge           |                                              |      |   |                  |        |        |          |
|                                          |                        |                                              | ۲    |   |                  |        |        |          |

 Locate Badge # on the left side of device. In
 Badge # box, enter the badge's ID numbers manually or use the scanner, Click OK.

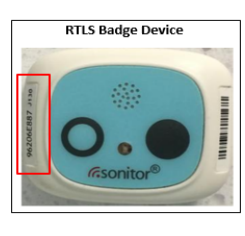

| Patient:             |       |        |  |  |  |
|----------------------|-------|--------|--|--|--|
| RTLSMARTPAV, TESTONE |       |        |  |  |  |
| Vendor               |       |        |  |  |  |
| Sonitor              |       |        |  |  |  |
| Badge N              | umber |        |  |  |  |
| 000                  |       |        |  |  |  |
| <u> </u>             |       |        |  |  |  |
|                      | OK    | Cancel |  |  |  |

- 7. Patient will display on the **Floor Plan** with as a **Blue Icon**. Informational functions:
  - 'Hover (icon) to discover': Name, badge #, location, provider, LOS, comments
  - Single click name on Patient list to see red 'sonar' circles to pinpoint location on map
  - Double click in the 'RTLS Location' column in the Patient List to open the Location History window for that shows patient's movement for that day, ie, Waiting room, Lab, Radiology, etc
  - Comment column: free-text pertinent info

| Location History for RTLSMARTPAV, TESTFOUR                        |                                                    |                         |                          |  |  |  |  |
|-------------------------------------------------------------------|----------------------------------------------------|-------------------------|--------------------------|--|--|--|--|
| Location                                                          | Arrive Time                                        | Depart Time             | Duration                 |  |  |  |  |
| MART 5th Floor RTLS-MART Reception (5M<br>5TH-GRID-BED-05-WAP-003 | December 18, 2018 11:10<br>December 18, 2018 10:32 | December 18, 2018 11:10 | 0 23:31:46<br>0 00:38:07 |  |  |  |  |

8. Floor Plan: Display/Controls to  $\uparrow$  or  $\downarrow$  zoom and filter for patient or equipment.

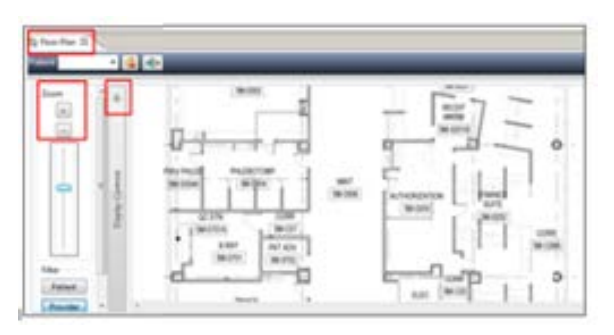

9. At the end of the patient's visit, the patient will go to the Front/Check-Out Desk for the Depart Visit Summary, any printed Reqs, and to return the badge. Clerk will go to Patient list, locate name, click arrow before it & select 'Unassign Badge' from the dropdown & click 'Yes' to the pop-up.

\*NOTE: If the patient has additional appts with Ancillary depts, ie, Social Work, Nutritionist, & Finance, those staff will be responsible to 'Unassign' the badge & collect it.

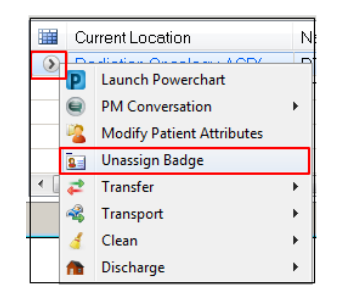

- If the patient leaves with the device, it will display near the exit door, after 4 hours of inactivity. Call patient & ask to return it at next visit. You **MUST** go in & 'Unassign' the badge.
- 11. To Close Capacity Magnagment, go to 'File' upper left toolbar & select Exit.

Setting Preferences: (see full prefs handout)

 Click Dashboard upper toolbar, click Hospital Building icon arrow, select SB Cancer Center, click arrow select MART, click arrow select MART 5<sup>th</sup> Floor RTLS or MART 6<sup>th</sup> Floor RTLS.

Stony Brook Cancer Center 
MART 
MART 
MART 5th Floor RTLS

 To save 'Location' view to Favorites, click Star with green +, select Add Current Location. This will appear in the Favorites Star for easy access in future. Create additional ones for MART, 6thFloor RTLS.

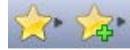

- 3. To relocate Dashboard button & remove unnecessary ones, click 'Personalization' on toolbar, select Manage Perspective, select My Perspective Configuration. Select & use arrows to move 'Dashboard' to first position in 'My Perspecitve' box on right. Remove boards you do not use into the left box . Click Save & Exit. Dashboard button will be the first one on toolbar.
- List Properties: click Dynamic Groups icon in Patient List, select 'Configure List Columns'. Check defaults: name, gender, current location, LOS, RTLS Location, Badge ID#, Badge Battery Status, MRN, FIN& Comment. Click Close.
- 5. **Toobar Icons:** PowerChart, PM Conversation, Assign/Unassign, Discharge.

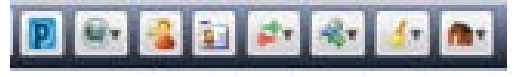

Dept of Clinical Transformation Rev 12/2018

## STONY BROOK MEDICINE

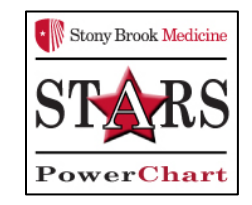

Capacity Management and RTLS in the MART

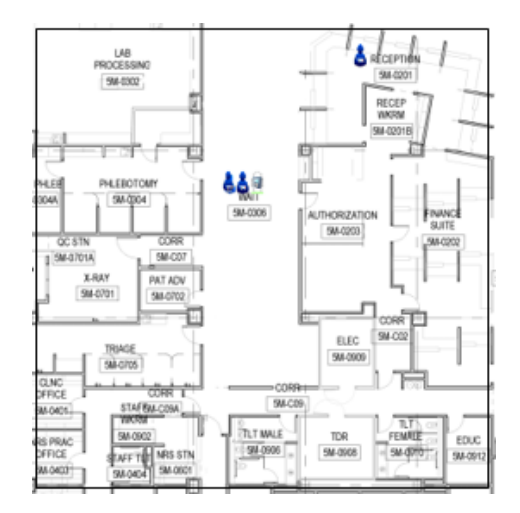

## Quick Reference Guide

See your Unit Champion for additional help using *PowerChart* OR Call the HELP desk at 4-HELP (631-444-4357)